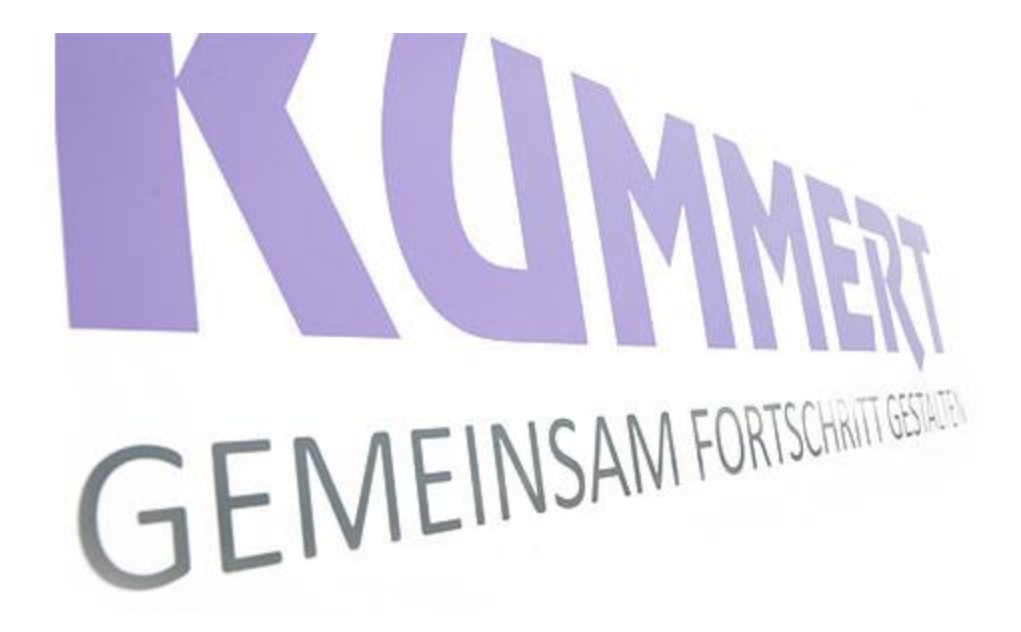

# can3D

Rapport/ Plantegning/ Justere tekst og bilde

V4.14

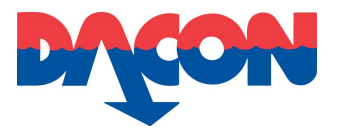

#### 1. Klikk på Området. 2. Velg fanen Rapport.

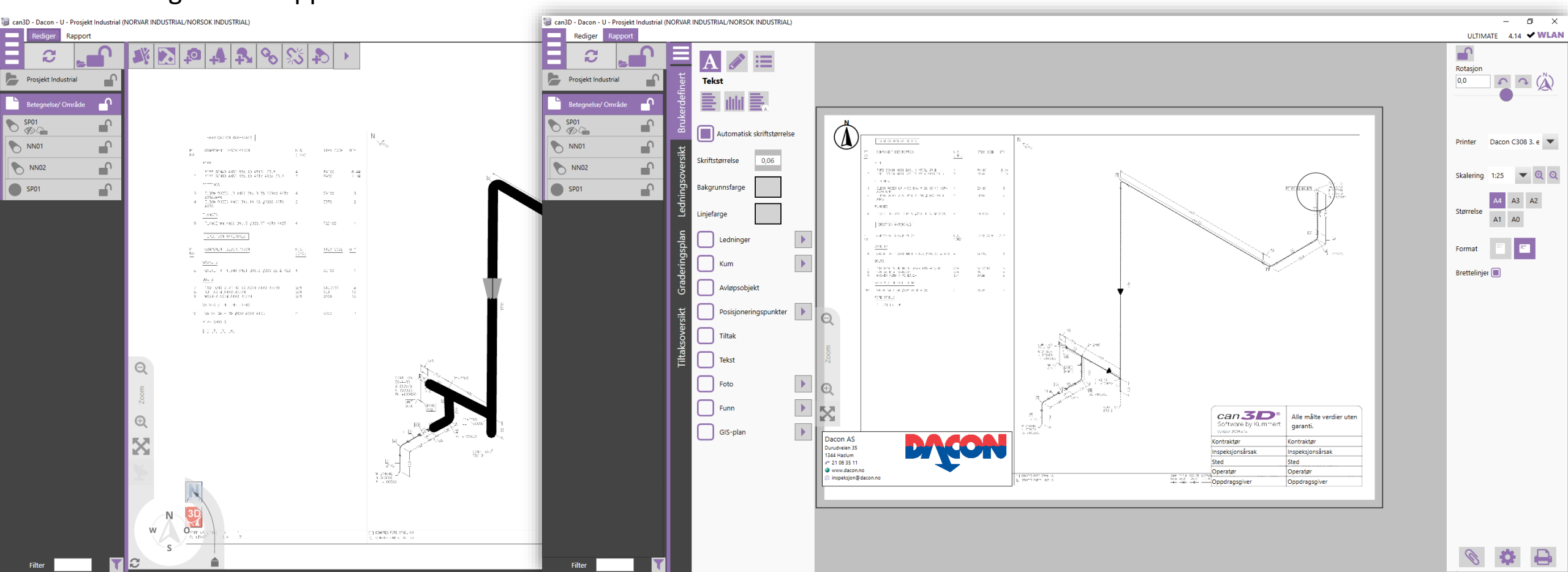

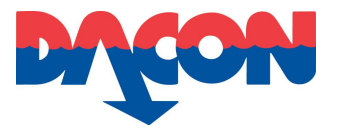

3. Huk av for ønsket informasjon som skal være synlig på Plantegningen.

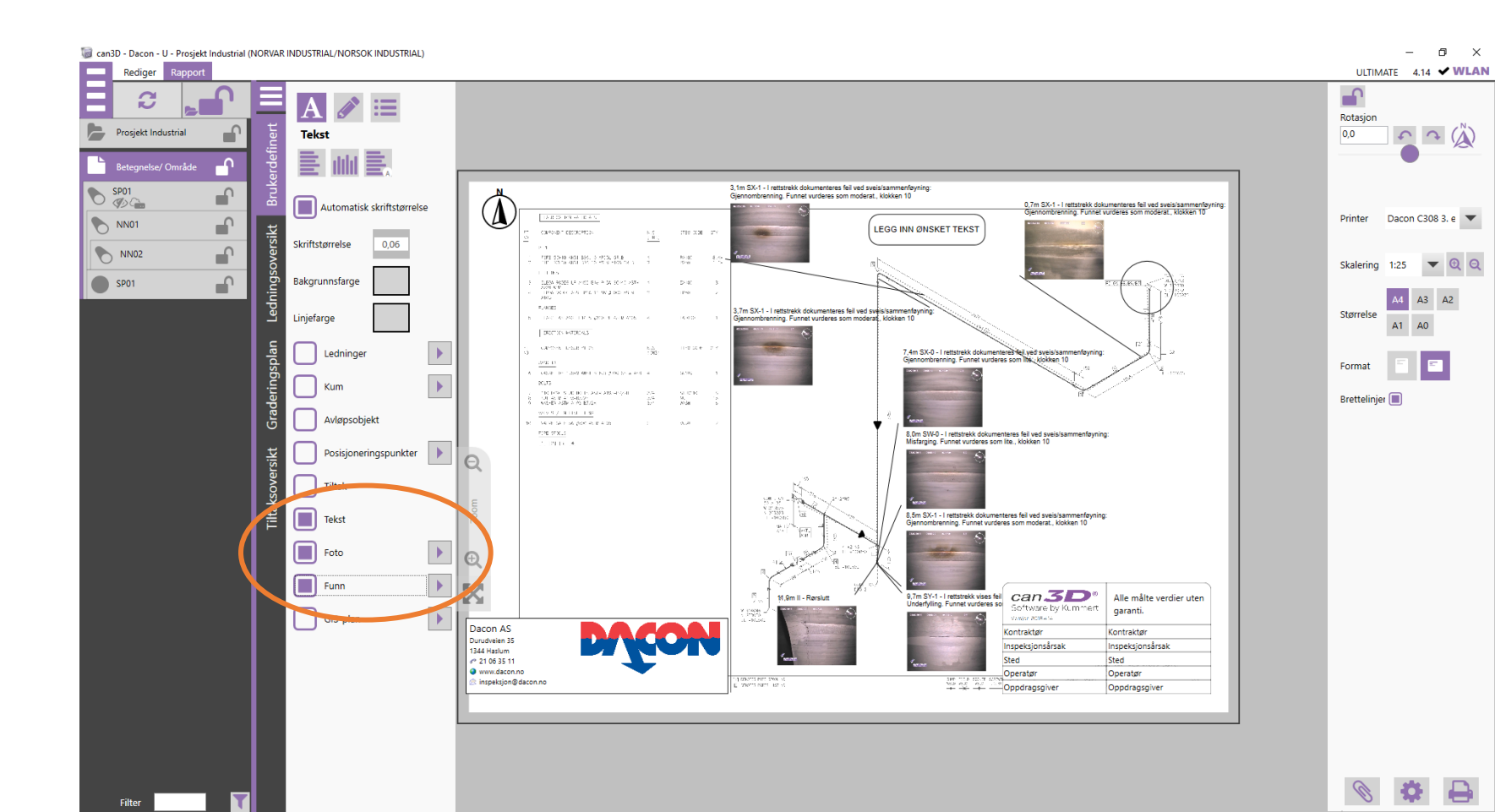

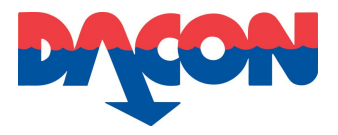

4. Dersom en tekstretning må endres, høyreklikk på gjeldende bilde i plantegningen.

5. Et nytt vindu kommer til syne for justering av retning, tekstinformasjon og skalering av bilde.

6. Trykk på OK knappen etter endt redigering.

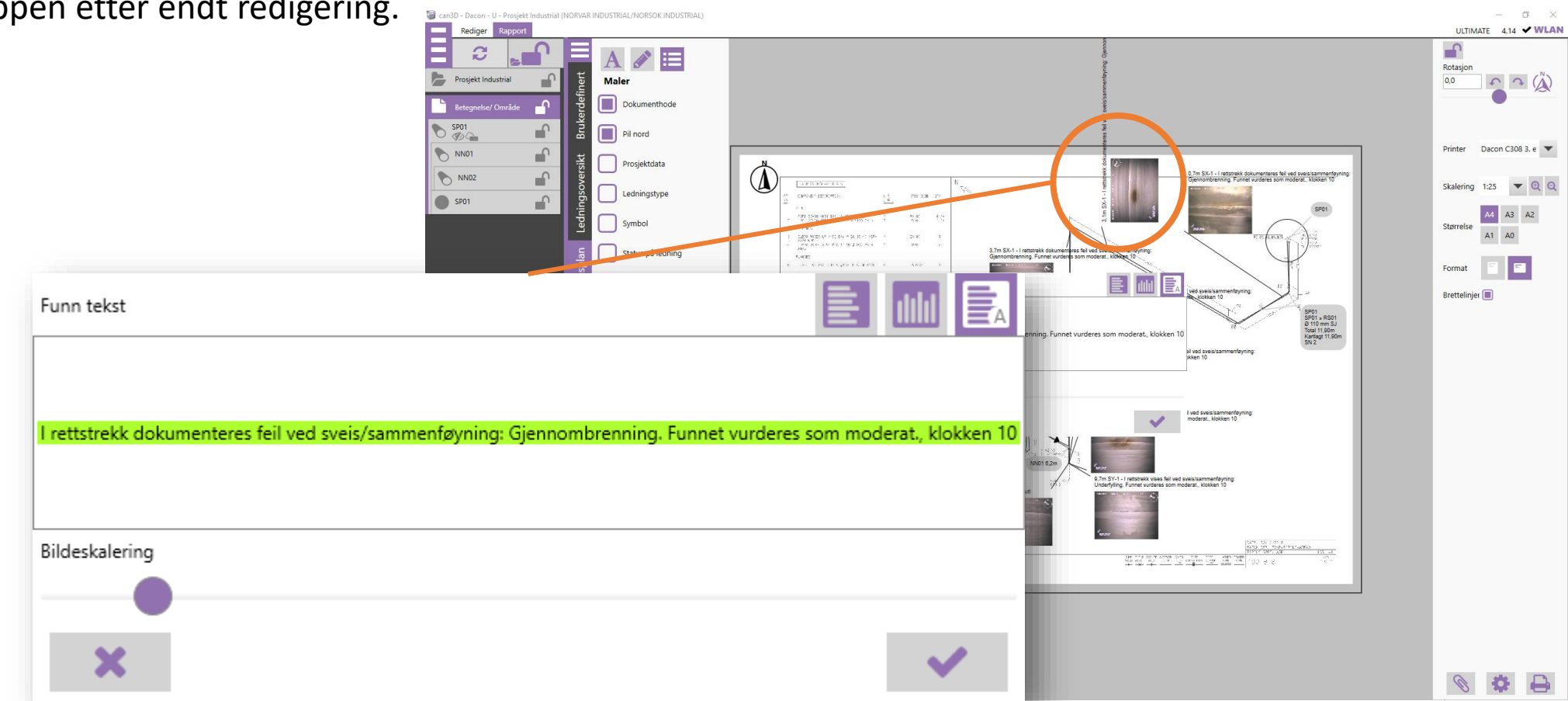

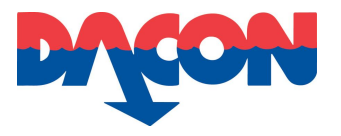

7. For å legge til et linjeskift i en bildetekst, før musepekeren over ønsket punkt for linjeskift. Et ikon kommer til syne og venstreklikk for å godkjenne.

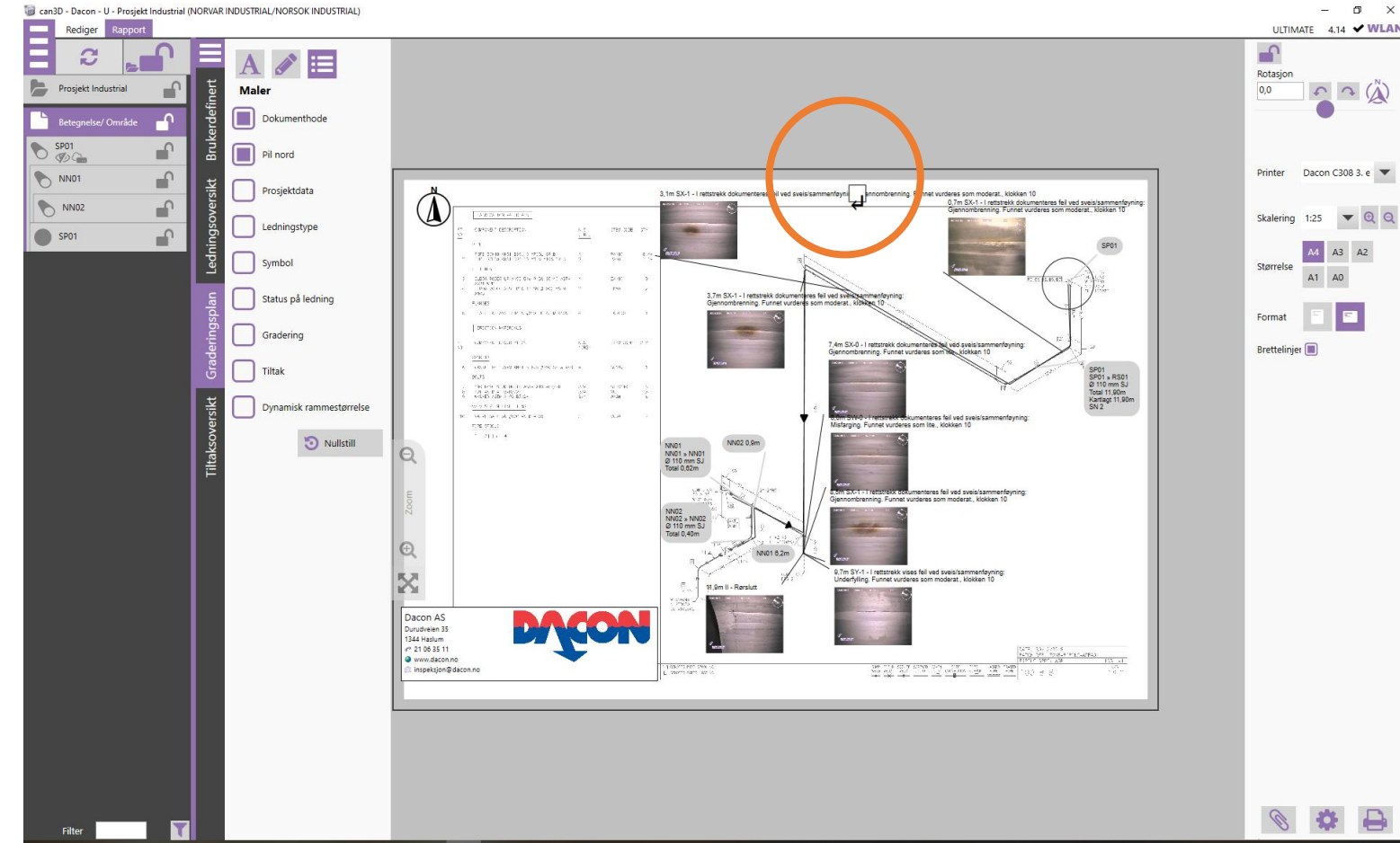

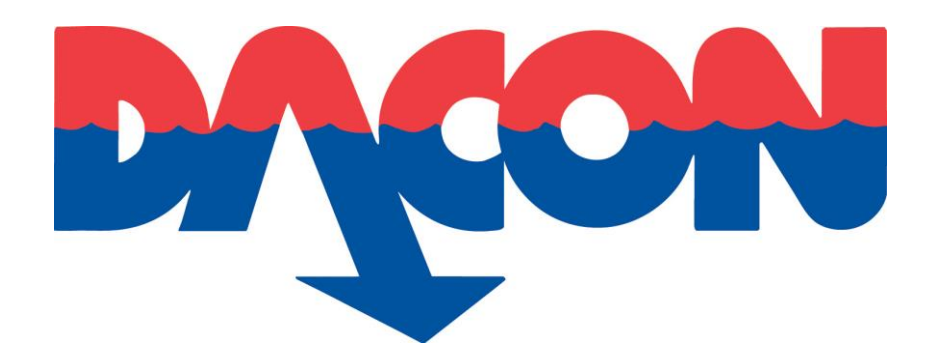

# Dacon AS

Durudveien 35 1344 HASLUM Tlf.: 21 06 35 11 Epost: inspeksjon@dacon.no